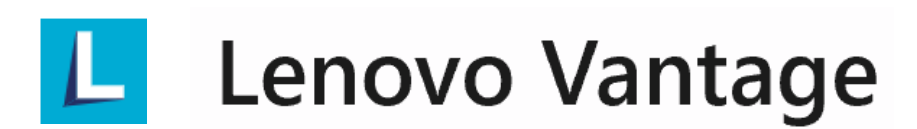

# Lenovo Vantage ユーザーガイド

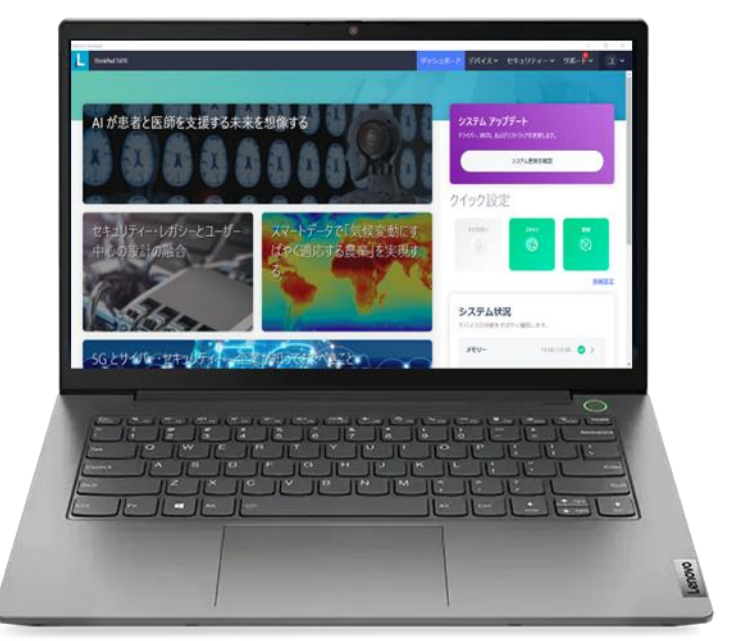

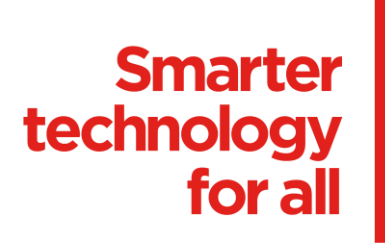

本ユーザーガイドでは、Lenovo Vantageの使用方法をご案内します。 製品やアプリケーションのバージョンによって使用可能な機能や挙動は異なる場合があります。

# 2 Lenovo Vantage とは

PCのパフォーマンスを最適化し、デバイスのセキュリティ保護を有効にする無料アプリです。 ドライバの更新、診断の実行、サポートの要求、デバイスの詳細確認などを行えます。 すばやく機能をカスタマイズしたり、有用な情報を見つけることができます。

### Lenovo Vantageがあるとこんなに便利!

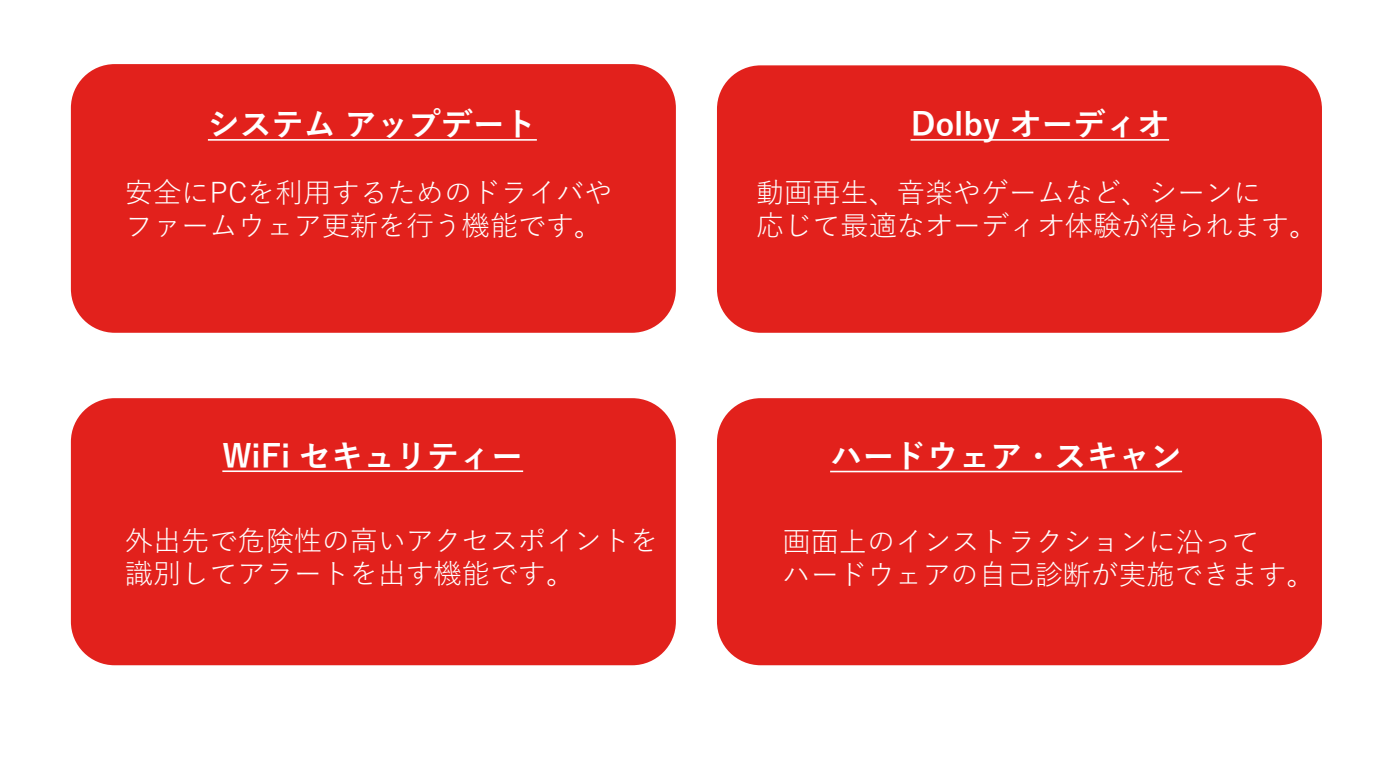

# 3 起動の仕方

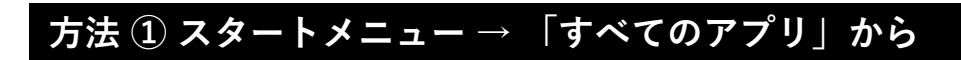

#### Windows 11 の場合

#### Windows 10 の場合

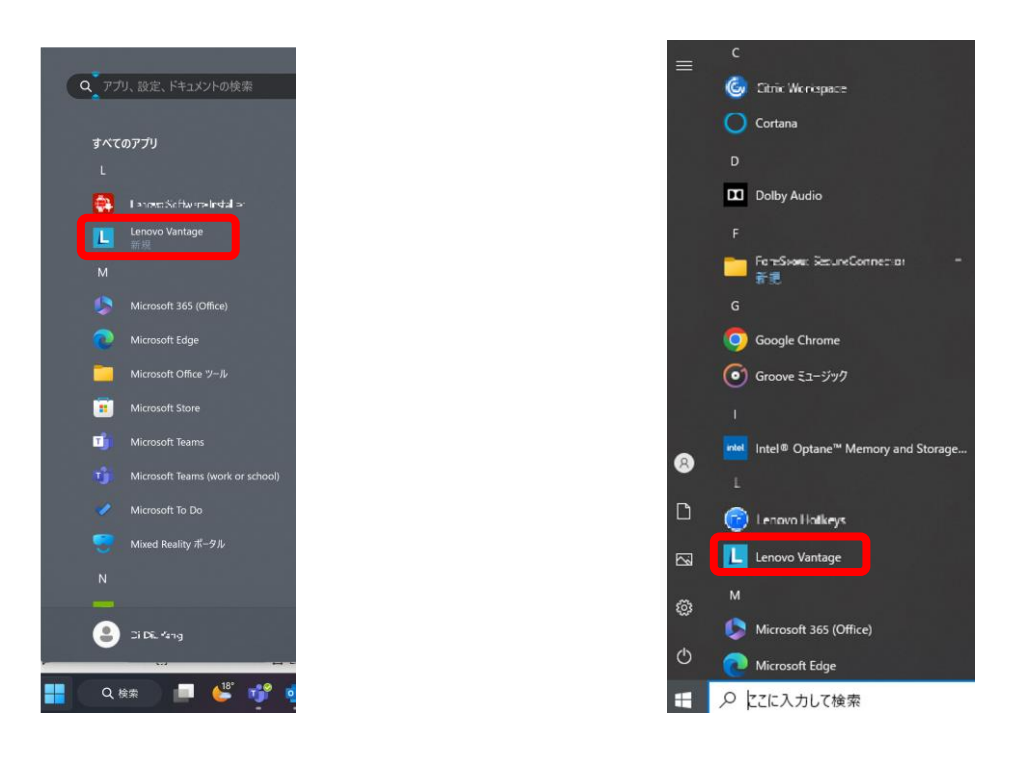

#### 方法 ② タスクバーの検索ボックスからキーワードで検索

#### Windows 11 の場合

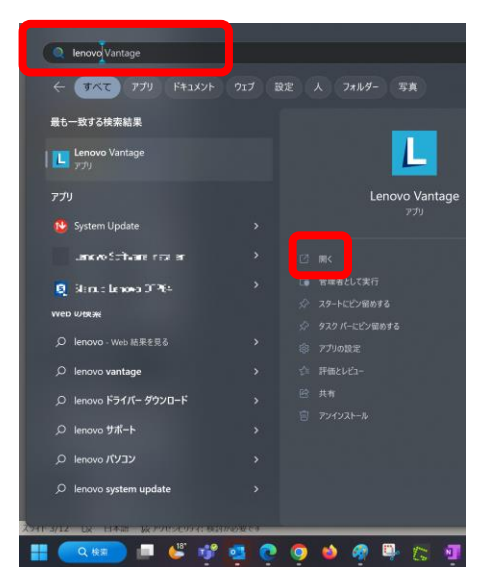

#### Windows 10 の場合

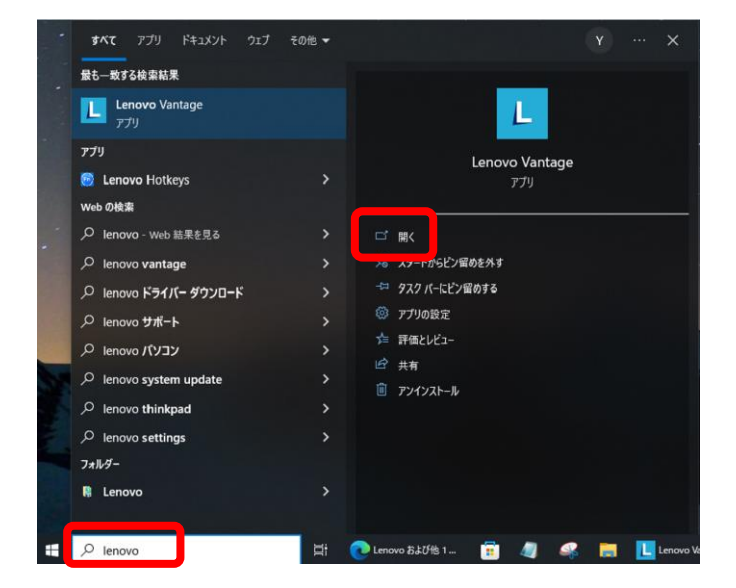

# 3 起動の仕方

初回起動時に以下のような画面が表示されます。「Lenovo のプライバシーに関する声明」に 同意した場合、該当チェックボックスにチェックを入れて「完了」ボタンを押すと、 Lenovo Vantageが起動します \* 。

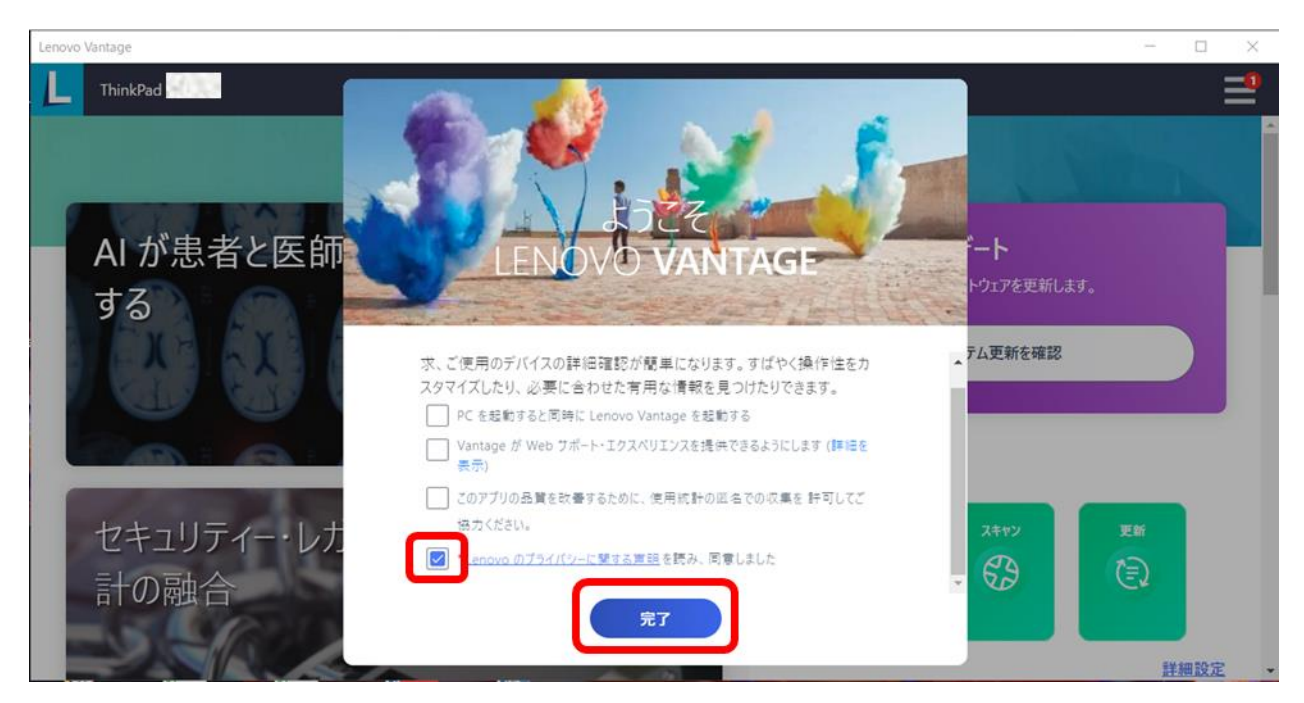

\*「Lenovo のプライバシーに関する声明」以外の3項目は確認の上でご選択ください。

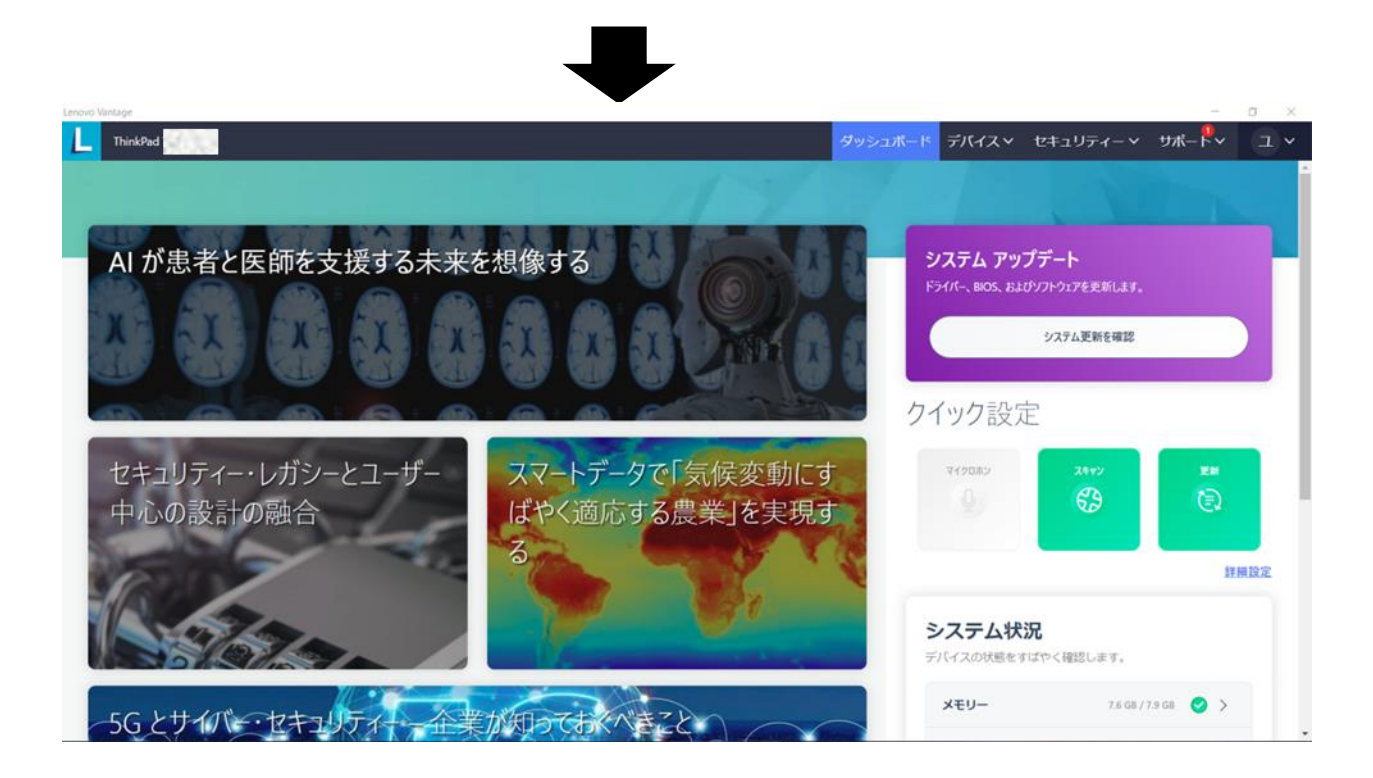

\*製品によって利用可能な機能が異なります

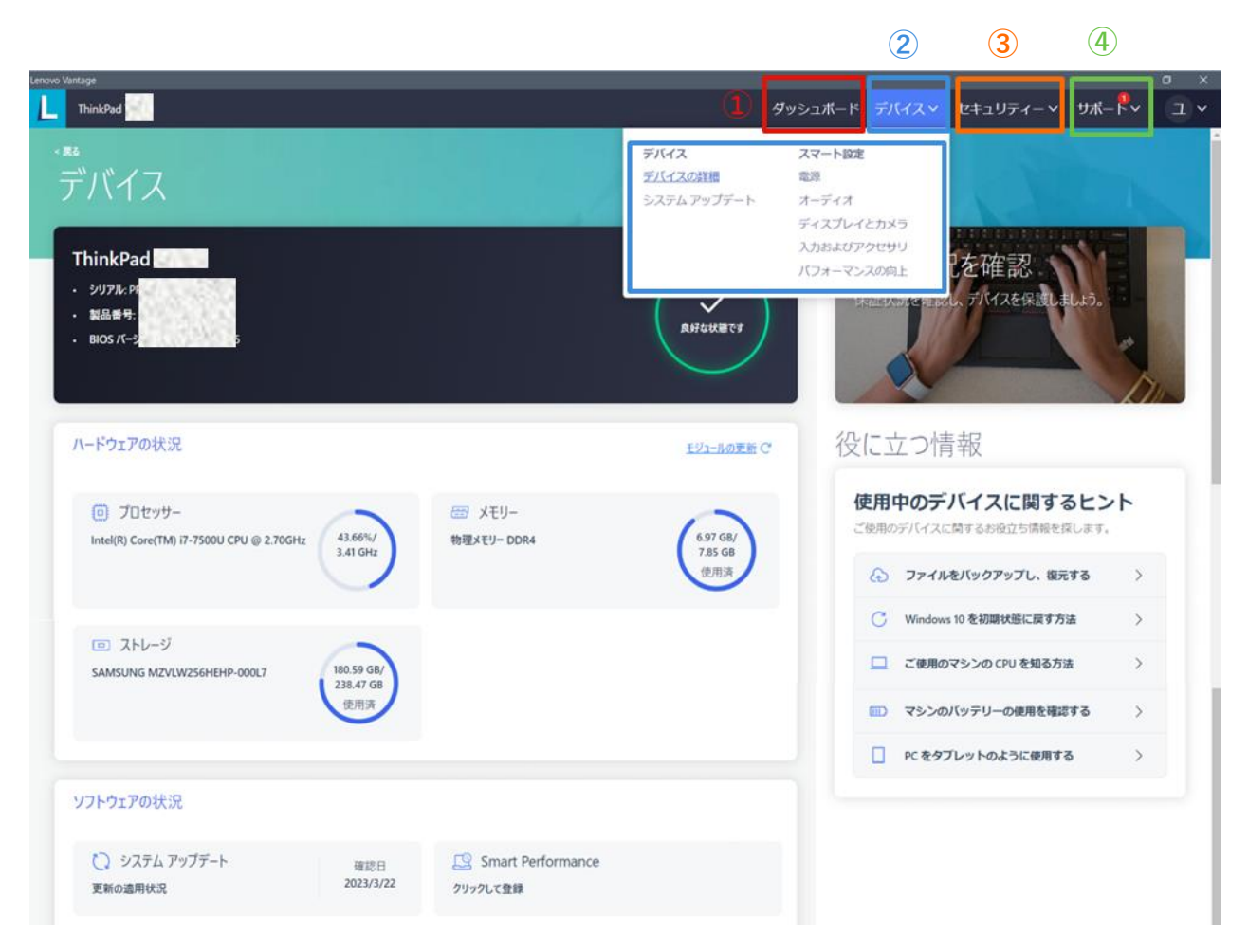

- システムの更新や利用状況の確認、マイクロホンの設定などを行うことができます。
  また、Lenovoのサポートサイトにアクセスすることができます。
- ② デバイス情報の確認、安全にPCを利用するためのドライバやファームウェア更新は、 「デバイス」タブに集約されています。また、電源まわりの設定、オーディオデバイス、 ディスプレイやカメラなどの設定は「デバイス」タブ内の「スマート設定」セクションで 行えます。
- ③ PCのセキュリティ設定状況を評価し、直接設定画面へジャンプできます。 Wi-Fi セキュリティーを有効にすることで、外出先で潜在的に悪意のある無線 ネットワークを識別するのに役立ちます。
- ④ 故障の疑いがある場合など、ハードウェア・スキャンで診断できるほか、エラーコードが 表示された場合、そのコードをLenovo サポートに連絡することで迅速な問題解決 につながります。

5 機能

#### 5.1 ダッシュボード

システムの更新や利用状況の確認、マイクロホンの設定などをこの画面で行うことができます。 メモリーやディスクのストレージ容量も、この画面の「システム状況」エリアで確認できます。

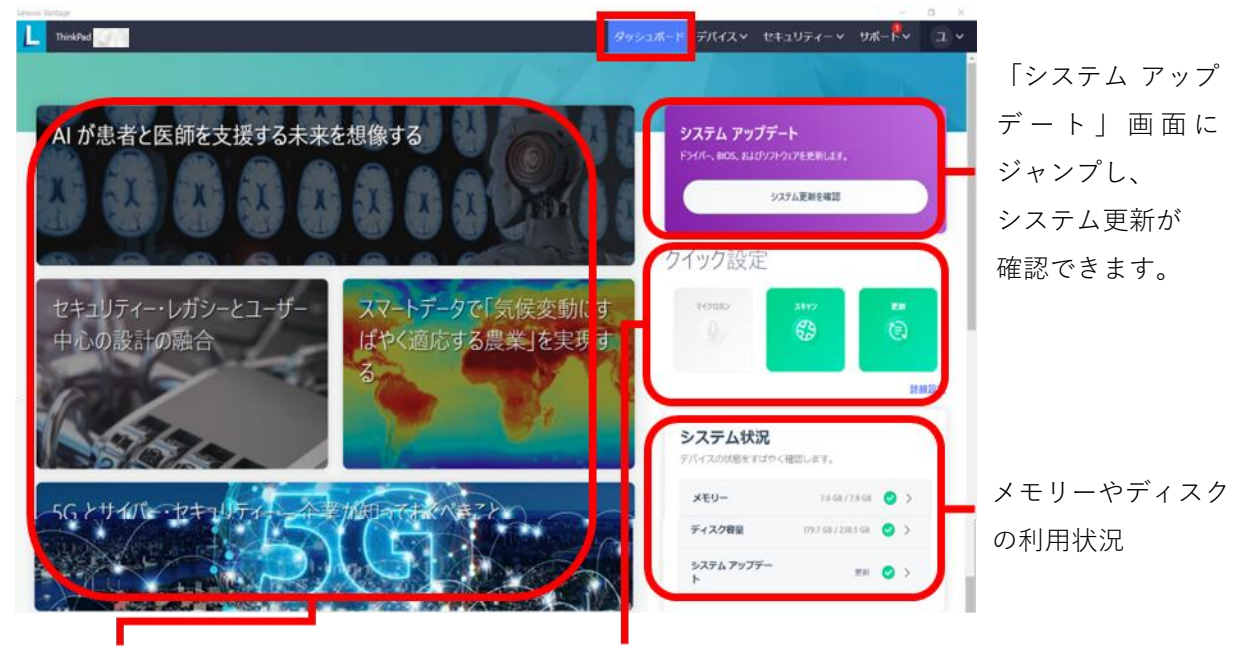

Lenovo Web ペ ー ジ や 、 Lenovo Vantageの「ダッシュボード」以外の セクションへジャンプできます。 マイクロホンのON・OFFの切り替え、 「ハードウェア・スキャン」や 「システム アップデート」画面に ジャンプできます。

#### 5.2 デバイス

デバイス状態の確認や設定、システムアップデートなどができます。

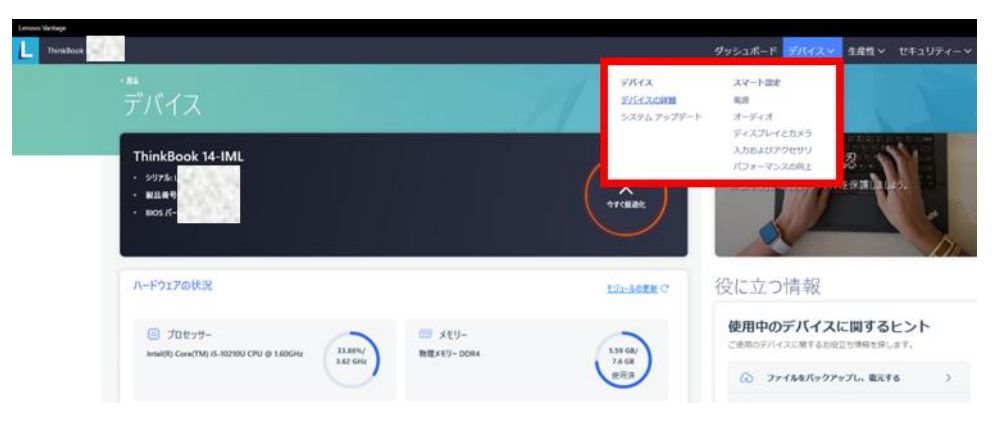

5機能

#### 5.2.1 デバイスの詳細

デバイス詳細、CPU、メモリーやストレージなどの情報をこの画面で確認できます。 また、PC保証のアップグレードや追加サービスをご希望の場合、この画面の「保証状況を 確認」を押すだけで購入画面へジャンプします。さらに、PCの使い方や設定方法に関する お役立ち情報も、ワンクリックで確認できます。

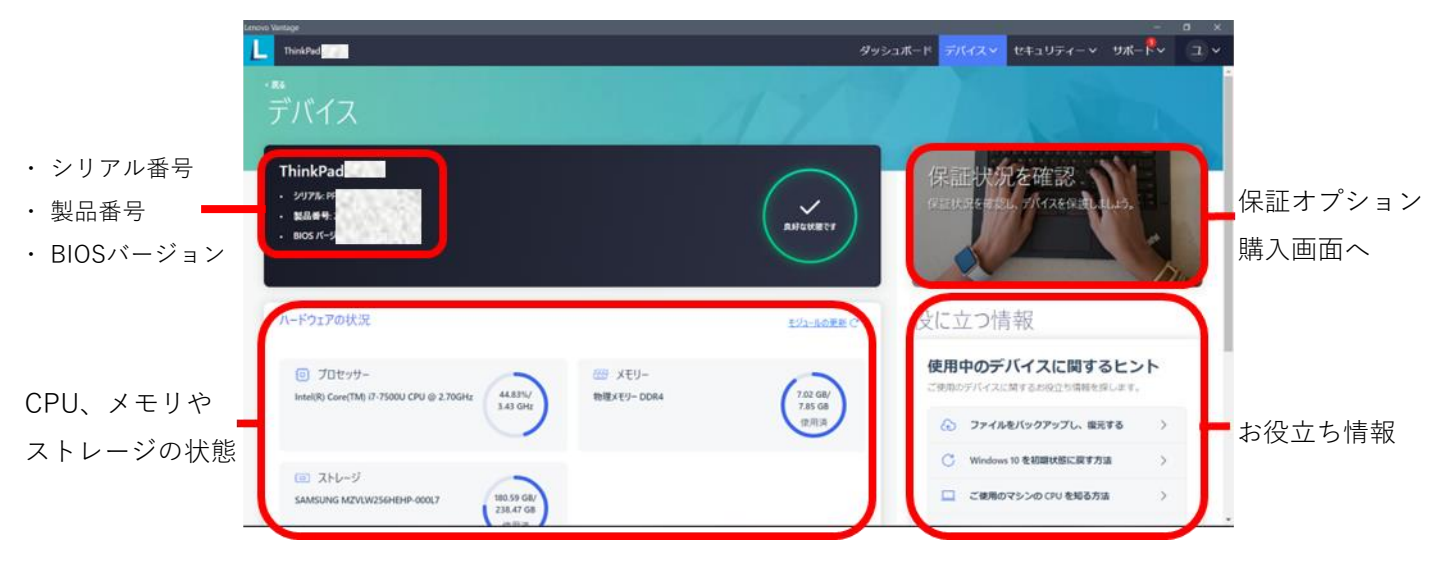

#### 5.2.2 システム アップデート

安全にPCを利用するためには、ドライバやファームウェアを常に最新にする必要があります。 この画面で「更新の確認」ボタンを押すと、ドライバやファームウェアの更新プログラムの 確認を開始します。

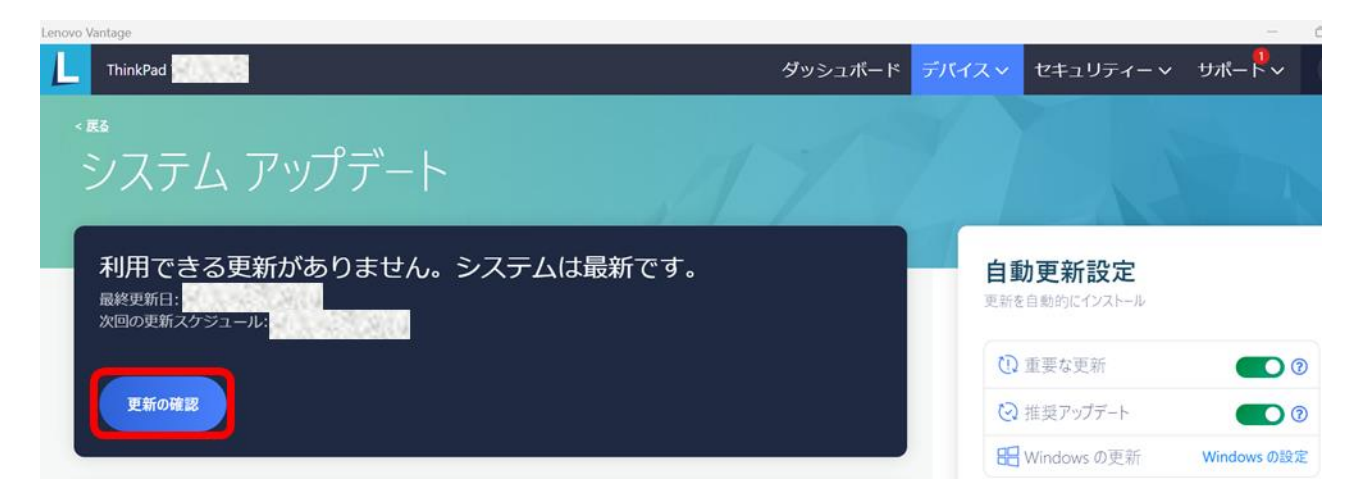

#### 5.2.2 システム アップデート

利用可能な更新が確認できた場合、下図のような画面になります。検出された更新を 一括でインストールするには、「すべて選択」にチェックを入れ、「今すぐインストール」 ボタンを押します。個別の更新のみをインストールする場合、当該更新の先頭のチェック ボックスにチェックを入れ、「今すぐインストール」ボタンを押します。

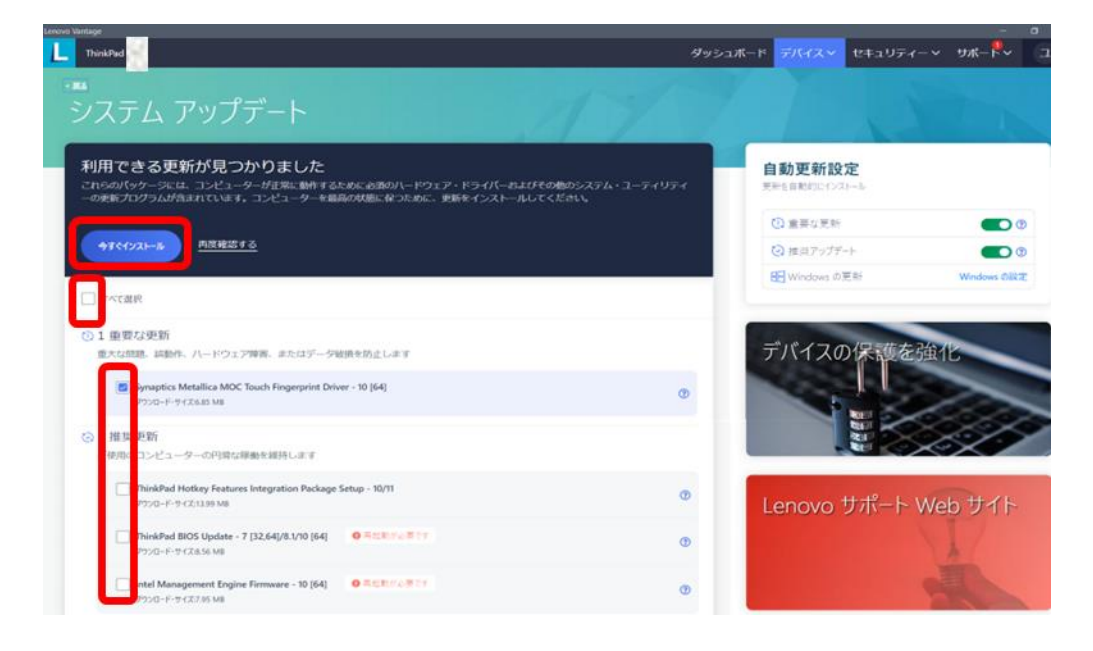

#### 5.2.3 スマート設定 \* – 電源

バッテリーは経年劣化するもので、常にフル充電すると劣化が早まってしまいます。 充電のしきい値を100%以下に設定することで、バッテリー寿命を延ばすことができます。 「デバイス」タブ→「電源」→「バッテリーの保証と設定」セクションで設定できます。

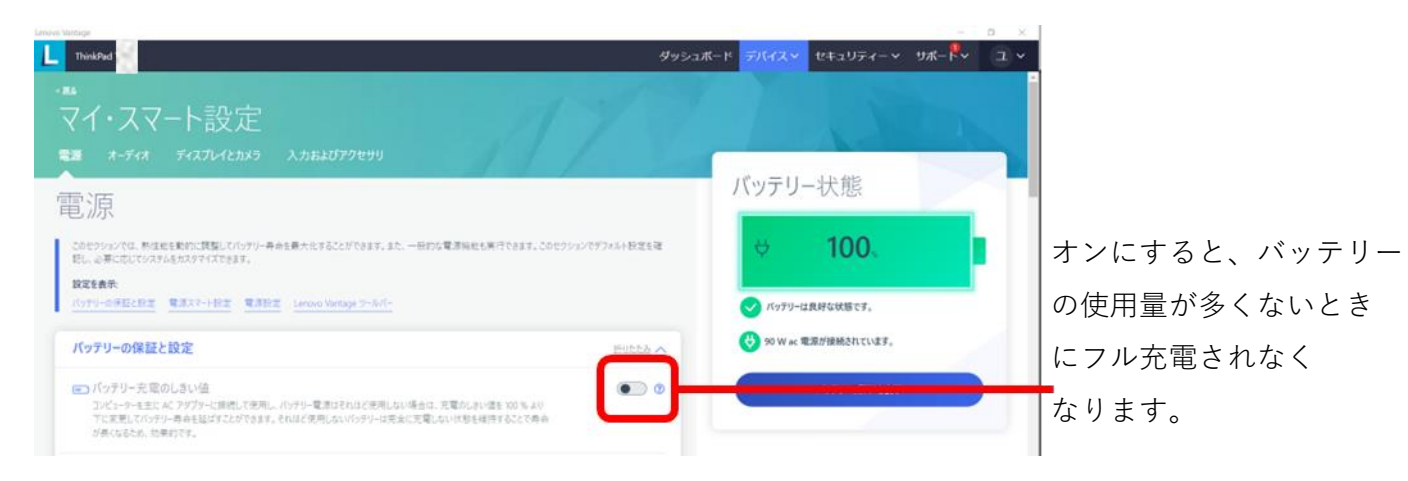

5 機能

#### 5.2.4 スマート設定 \* – オーディオ

「Dolby オーディオ」をオンにすることで、使用中のモードに応じて自動的に最適な オーディオ効果が得られます。

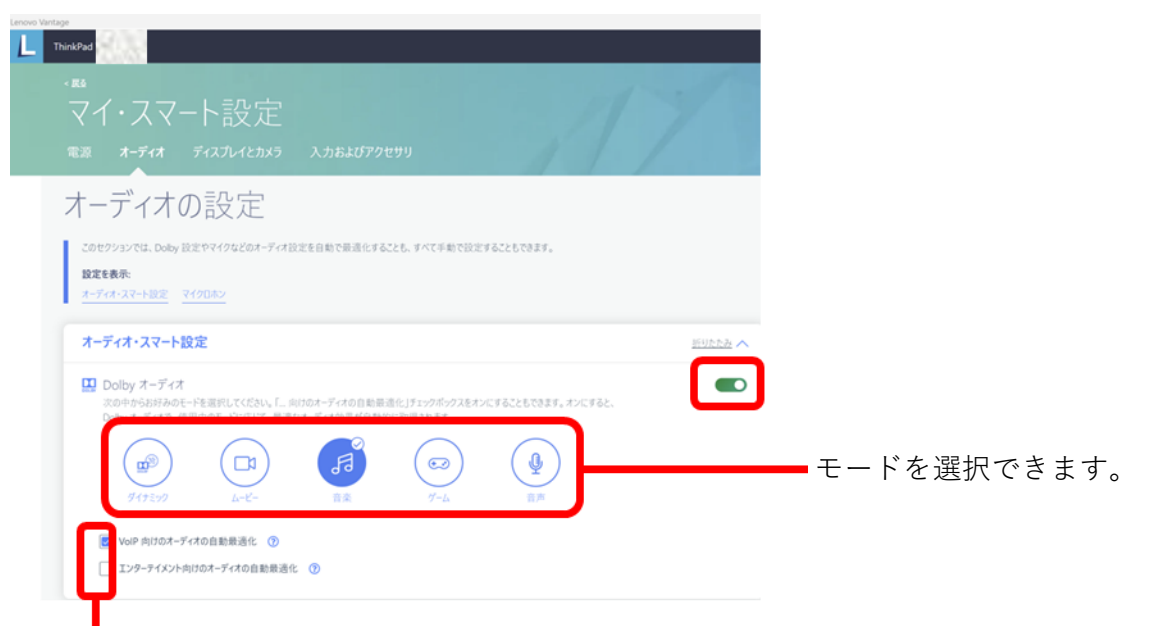

自動 Dolby オーディオ設定とエンターテイメント向けのオーディオの自動最適化を有効にできます。

#### 5.2.5 スマート設定 \* – ディスプレイとカメラ

カメラ越しのコミュニケーションが増えている中で、相手に与える印象や、会話の雰囲気など、 カメラの設定により異なる印象をオンライン会議の通話先に与えます。

Lenovo Vantage では、スライダーを移動させるだけで明るさとコントラストの調整ができます。 「自動露出」オン・オフの切り替えやカメラ設定のリセットもこの画面から設定可能です。

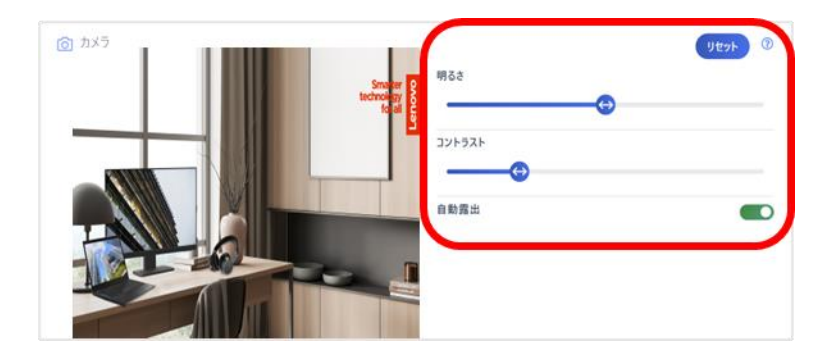

5 機能

#### 5.2.6 スマート設定 \* – 入力およびアクセサリ

キーボードの一番上の行の機能の切り替えやバックライドの設定変更など、

キーボードに関するさまざまな機能をこの画面で設定できます。

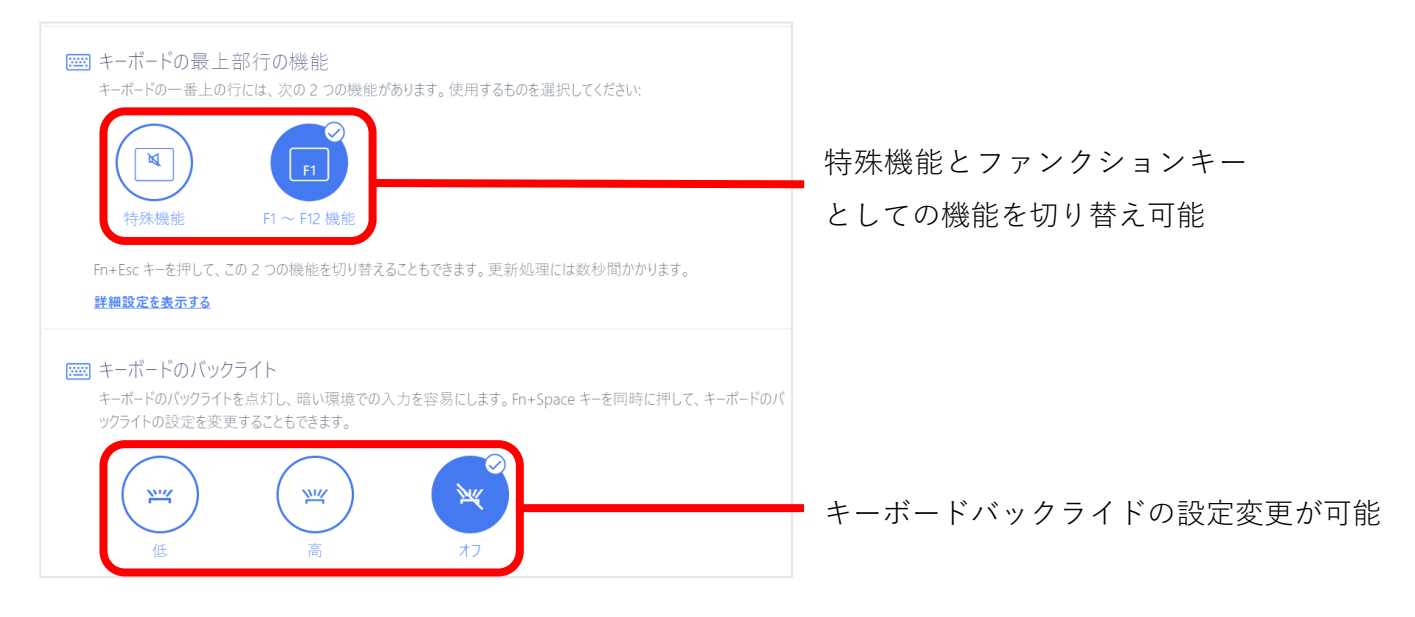

#### 5.3.1 セキュリティー - マイ・セキュリティー

PCのセキュリティ設定状況を評価し、直接設定画面へジャンプできます。

| 基本的なセキュリティー                                         | 中程度のセキュリティー                                                               | 高度なセキュリティー                            |                             |                    |
|-----------------------------------------------------|---------------------------------------------------------------------------|---------------------------------------|-----------------------------|--------------------|
| オンライン保設<br>アンチウィルス・ソフト<br>オンライン保設                   | <b>隻</b><br>・ウェアを使用して、お使いのデバイスに対す。<br>「気を動」                               | るマルウェアを防止、検出、削除します。                   | 有効                          | 設定状況を一目瞭然で<br>確認可能 |
| 部 ファイアウォーノ<br>ファイアウォールによっ<br>ラフィックが、事前に<br>ファイアウォール | <b>ル</b><br>って、信頼できる内部ネットワークと信頼でき<br>設定されたセキュリティー・ルールに基づいて<br><b>ルに移動</b> | ・い外部ネットワークの間に障壁を確立され、着<br>視および制御されます。 | <b>有効</b><br>信および発信ネ・トワーク・ト |                    |
| ✓ Windows の<br>正規の Windows (<br>WINDOWS ()          | <b>ライセンス認証</b><br>のコピーを使用すると、セキュリティの脅威に<br>のライセンス認証にアクセス                  | オるリスクが少なくなります。                        | 有効                          | 設定画面ヘジャンプ<br>可能    |

#### 5.3.2 WiFi セキュリティー

外出時、潜在的に悪意のあるWi-Fiに繋いで危険にさらされることを防ぐため、

Wi-FiセキュリティーをオンにしてPCを守ることができます。この機能をオンにすると、 不審な無線ネットワークが検出されると通知されます。

| WiFi セキュリティー                                                       |                                           |    |
|--------------------------------------------------------------------|-------------------------------------------|----|
| Lenovo WiFi セキュリティー<br>Lenovo WiFi セキュリティーが現在 WiFi キットワークを転換しています。 | セキュリティー・アドバイザー<br>デバィズが保護されているかどうかを確認します。 | 91 |
| S mu 64774- CIB                                                    | オンライン保護 作物                                | 0  |
| 近くのネットワーク                                                          | <u>1107:7:22</u> - <b>1882</b>            | 0  |
|                                                                    | - Wifi セキュリティー 和助                         | 0  |

オン・オフ切り替えボタン

検出された近くの無線 ネットワークを確認可能

#### 5.4 ハードウェア・スキャン

PCに問題が発生していると思われる場合、ハードウェア・スキャンを実行して問題の有無を 確認することができます。問題の有無を問わずスキャンの最後にコードが出力されます。 問題が検出された際には、出力されたコードをLenovo サポート担当者に伝えることで迅速な 問題解決に役立ちます。

| Lenovo Vantage                          |                                                             | 0           |
|-----------------------------------------|-------------------------------------------------------------|-------------|
| L ThinkPad T                            | ダッシュボード デバイス セキュリティー サボー 🗣                                  | Э           |
| ·**<br>ハードウェア・スキャン                      | サポートを依頼<br>Smart Performance<br>● Smart Lock<br>八ードウェア・スキャン | 1           |
| ハードウェア・スキャンを実行<br>1882キャン <u>カスタマイズ</u> | スナップショット<br>ソフトウェアとハードウェアのインペントリの新しいスナップシ<br>トをスタートします      | (7)<br>(20) |
| ハードウェア・コンポーネント                          | スナップジョットを撮る                                                 |             |
| 村↓ オーディオ・コントローラー                        | 不良セクターの確認および復元                                              | •           |

すべてのコンポーネントを対象とする「簡易スキャン」とコンポーネントを絞っての カスタマイズスキャンの2種類のスキャンがあります。

# thanks.

本ドキュメントに記載の内容は2023年4月5日時点のものであり、 Lenovo Vantage の利用のための参考資料として公開しています

内容は今後予告なく変更または削除となる場合があります

© 2023 Lenovo Japan LLC. All Rights Reserved.

第1版(2023年4月)

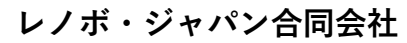

〒101-0021 東京都千代田区外神田四丁目14番1号 秋葉原UDX https://www.lenovo.com/jp